# AFILIACION REMOTA NUEVOS DEPENDIENTES

### MANUAL DEL EMPLEADOR

2022

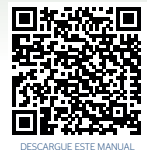

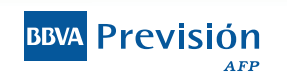

Tus Aportes, te protegen ¡Verifícalos!

### Antecedentes

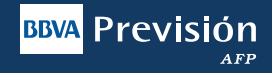

BBVA Previsión AFP, siempre pensando en la comodidad de nuestros clientes, ha puesto a disposición de los Empleadores este servicio electrónico que les permite realizar la Afiliación de nuevos empleados a través de nuestra pagina web.

Así también le permitirá identificar, si el empleado a la fecha de consulta, se encuentra registrado en alguna de las Administradoras de Fondo de Pensiones Previsión o Futuro; si el caso fuera que no se encuentra en ninguna de las dos AFP's, el Empleador deberá proceder con la intención de Afiliación.

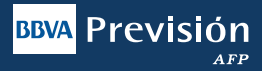

#### Paso 1: Ingrese a la Sucursal Virtual

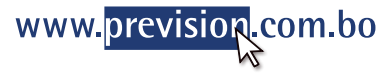

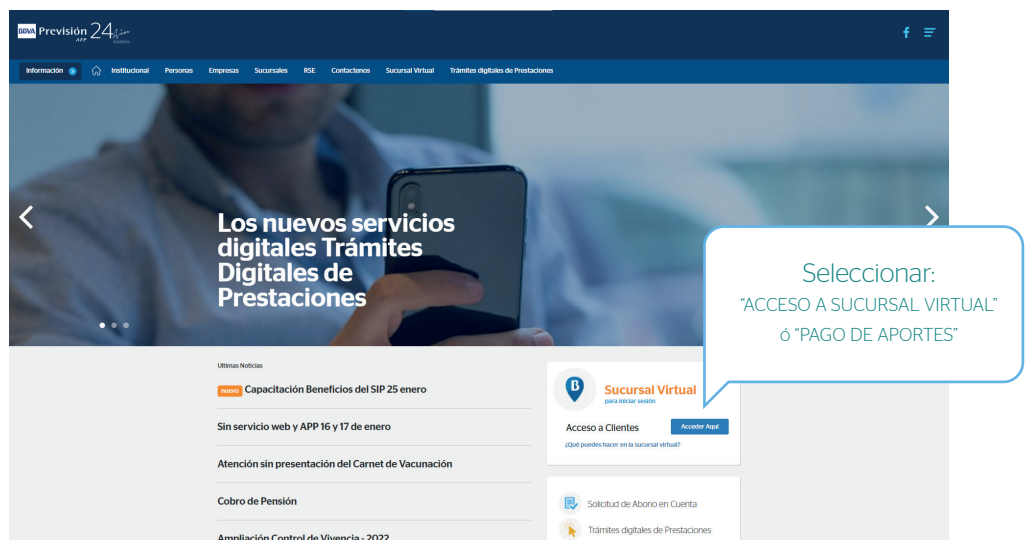

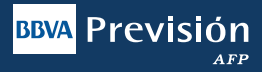

#### Paso 2: Datos de la Empresa

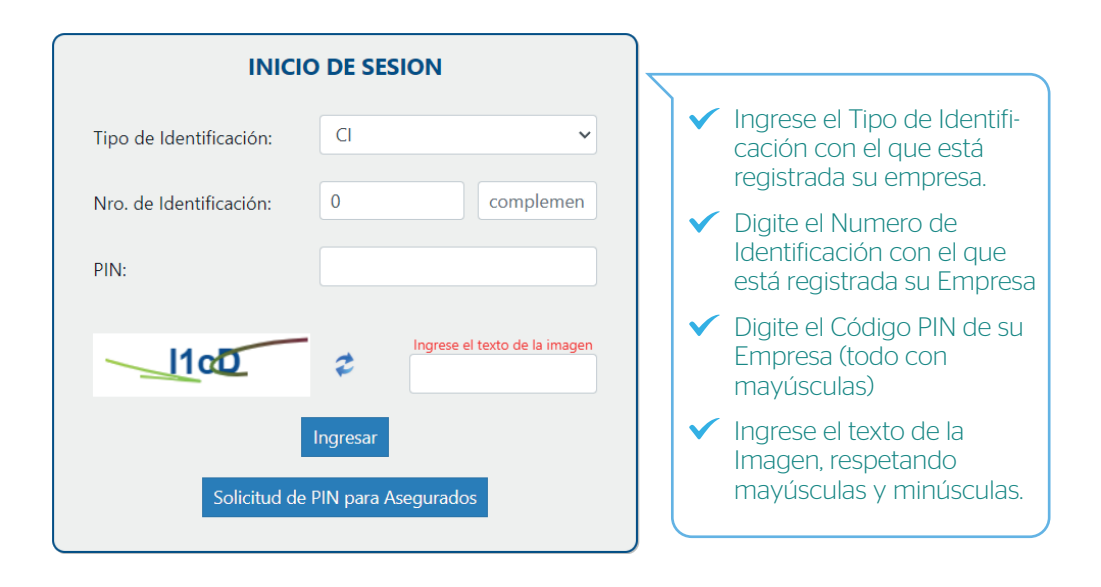

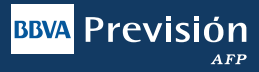

#### Paso 3:

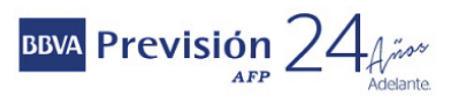

## Sucursal Virtual Empleador

RUC: 1 Emplead E-mail: 1

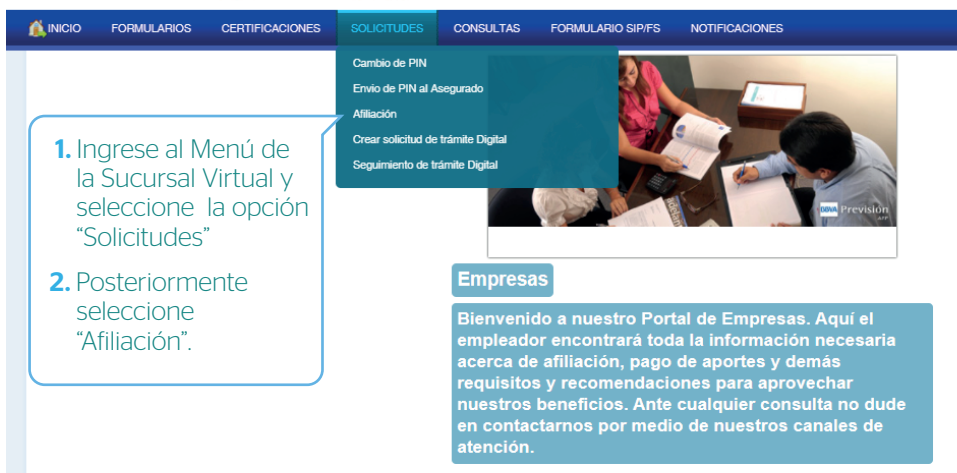

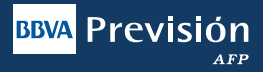

**Paso 4:** Se deberá colocar todos los datos que le solicita el sistema, los cuales serán detallados a continuación:

|        | <b>M</b> INCIO      | FORMULARIOS                         | CERTIFICACIONES             | SOLICITUDES | CONSULTAS   | FORMULARIO SIP/FS | NOTIFICACIONES |                 |                  |  |  |
|--------|---------------------|-------------------------------------|-----------------------------|-------------|-------------|-------------------|----------------|-----------------|------------------|--|--|
|        |                     |                                     |                             |             |             |                   | SOLICIT        | UD DE AFILIAC   | CIÓN             |  |  |
|        | Correo Electrón     | ico                                 |                             |             |             |                   |                |                 |                  |  |  |
| Paso A |                     |                                     |                             |             |             |                   |                |                 |                  |  |  |
|        | Sucursal<br>Central |                                     | -                           |             |             |                   |                |                 |                  |  |  |
|        | Č.                  |                                     | Sucursal                    |             |             | Diracciór         |                |                 | Departemento     |  |  |
|        | CENTRAL             |                                     |                             |             | ZONA EL PRA | 00                |                | LA PAZ          |                  |  |  |
| P      | aso <b>C</b>        | entes a consu<br>juntar archivo Obs | ultar<br>ervaciones archivo |             |             |                   |                |                 |                  |  |  |
|        | Tipo                | Documento                           | Numero Docume               | ento        | Complemento | Extensi           | ion A          | pellido Paterno | Apellido Materno |  |  |
|        |                     | 3<br>4                              |                             |             |             |                   | -              |                 |                  |  |  |
|        |                     |                                     |                             |             |             |                   |                |                 |                  |  |  |
|        |                     |                                     |                             |             |             |                   |                |                 |                  |  |  |
|        |                     |                                     |                             |             |             |                   |                |                 |                  |  |  |
|        |                     |                                     |                             |             |             |                   |                |                 |                  |  |  |

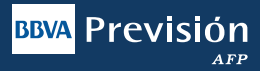

#### DESCRIPCIÓN:

Paso A

SOLICITUD DE AFILIACIÓN

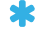

jasin@prevsion.com.bo

Deberá colocar el correo electrónico de su empresa, por ejemplo:

jasin@previsión.com.bo

De esta manera BBVA Previsión AFP S.A. le enviará un correo informando su intención de poder afiliar a un empleado de acuerdo al siguiente ejemplo:

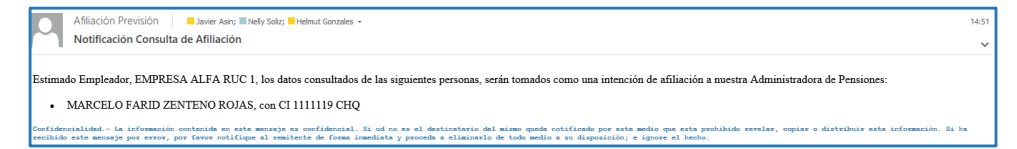

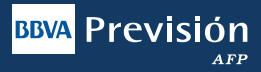

#### DESCRIPCIÓN:

#### Paso B

| SOLICITUD DE AFILIACIÓN |               |           |              |           |               |  |  |  |  |  |  |
|-------------------------|---------------|-----------|--------------|-----------|---------------|--|--|--|--|--|--|
| Correo Electrónico      |               |           |              |           | Consultar     |  |  |  |  |  |  |
| jasin@prevsion.com.bo   |               |           |              |           |               |  |  |  |  |  |  |
|                         |               |           |              |           |               |  |  |  |  |  |  |
| Sucursal                |               |           |              |           |               |  |  |  |  |  |  |
| Central                 | *             |           |              |           |               |  |  |  |  |  |  |
| C                       |               |           |              |           |               |  |  |  |  |  |  |
| Sucu                    | rsal          | Dirección | Departamento | Provincia | Ciudad        |  |  |  |  |  |  |
| CENTRAL                 | ZONA EL PRADO | )         | LA PAZ       | MURILLO   | LA PAZ CIUDAD |  |  |  |  |  |  |
|                         |               |           |              |           |               |  |  |  |  |  |  |

Debe seleccionar la Sucursal de su empresa marcando la Regional donde está realizando la solicitud, esta información ya se encuentra en nuestro sistema, por lo que si desea habilitar una sucursal nueva en cualquier departamento del país, deberá llenar un formulario de actualización de datos, ya que solamente se podrá afiliar dentro de este sistema a aquellas Regionales u oficinas que están registrada en nuestra base de datos.

Este sistema está diseñado para que usted al momento de realizar la afiliación remota tenga asistencia inmediata de su **Ejecutivo de Cuentas**, ya que el mismo será notificado de forma inmediata y se pondrá en contacto con el responsable de afiliación de su empresa.

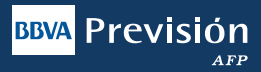

#### DESCRIPCIÓN:

#### Paso C

|                                                      | OERTIFICACIONES                                             | SOLICITUDES                    | CONSULTAS        | FORMULARIO SIPIES      | NOTIFICACIONES |                          |              |         |           | Отоктисто     | CERRAR SESION |
|------------------------------------------------------|-------------------------------------------------------------|--------------------------------|------------------|------------------------|----------------|--------------------------|--------------|---------|-----------|---------------|---------------|
|                                                      |                                                             |                                |                  |                        |                |                          |              |         |           |               |               |
| Sucursel<br>Cantral                                  | -                                                           |                                |                  |                        |                |                          |              |         |           |               |               |
|                                                      |                                                             |                                |                  |                        |                |                          |              |         |           |               |               |
|                                                      | Sucursal                                                    |                                |                  | Dirección              | a              |                          | Departamento |         | Provincia | Ciudad        |               |
| CENTRAL                                              |                                                             |                                | ZONA EL PRAG     | DO                     |                | LA PAZ                   |              | MURILLO |           | LA PAZ CIUDAD |               |
|                                                      |                                                             |                                |                  |                        |                |                          |              |         |           |               |               |
| Ingrese los dependientes a co                        | nsultar                                                     |                                |                  |                        |                |                          |              |         |           |               |               |
| Tabla Adjuntar archivo O                             | bservaciones archivo                                        |                                |                  |                        |                |                          |              |         |           |               |               |
| Nota: Al seleccionar un arch<br>El poso móximo permi | ivo Excel se perderán los d<br>tido para el archivo es de 1 | latos de los dependie<br>16 KB | ntes a consultar | ingresados en la Tabla |                |                          |              |         |           |               |               |
| X Descargar                                          |                                                             |                                |                  |                        |                |                          |              |         |           |               |               |
| Formato Excel                                        |                                                             |                                |                  |                        |                | eleccionar               |              |         |           |               |               |
| ,                                                    |                                                             |                                |                  |                        |                | dhivo Excel              |              |         |           |               |               |
|                                                      |                                                             |                                |                  |                        |                |                          |              |         |           |               |               |
|                                                      |                                                             |                                |                  |                        |                |                          |              |         |           |               |               |
|                                                      |                                                             |                                |                  |                        | 0 arra         | na al archivo aquí       |              |         |           |               |               |
|                                                      |                                                             |                                |                  |                        | 0 ana          | ne er er er er fri deger |              |         |           |               |               |
|                                                      |                                                             |                                |                  |                        |                |                          |              |         |           |               |               |
|                                                      |                                                             |                                |                  |                        |                |                          |              |         |           |               |               |

**Paso 1.** Se debe seleccionar la opción (descargar Formato Excel), opción que permite descargar el formato del archivo en Excel que se utilizará para realizar la consulta.

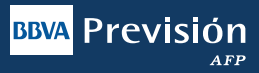

#### Paso 2. Formato Excel:

Un vez descargado el formato en EXCEL se deberán llenar los datos de los empleados nuevos que se desean afiliar, para ello es importante ingresar tal cual esta la información del documento de identidad con el cual se realizará la afiliación.

| Tipo Documento | Numero Documento | Complemento | Extensión | Apellido Paterno | Apellido Materno | Apellido Casada |        | Segundo Nombre | Fecha Inicio Relación<br>Laboral |
|----------------|------------------|-------------|-----------|------------------|------------------|-----------------|--------|----------------|----------------------------------|
| CI             | 80567895         |             | СВВ       | lopez            | adriazola        |                 | martin |                | 20220101                         |
| CI             | 4875496          |             | CBB       | Montez           |                  |                 | Laura  |                | 20220102                         |

#### Paso 3. Ingrese los dependientes a Consultar:

- En este paso se deben colocar todos los datos de la persona que desea afiliar, es decir por ejemplo:
- Tipo de Documento de Identidad: Este debe ser de acuerdo al documento que tiene el personal nuevo que desea afiliar, para lo cual tiene la opción de seleccionar el tipo de documento: CI, RUN, CE, Pasaporte.
- Número de Documento: Este es básicamente el número que tiene el documento, no se aceptan letras símbolos y signos, ya que invalidan los campos para validar la información.
- Complemento: Este hace referencia al complemento que algunos CI tienen, debido a duplicidad en el número. El complemento es Alfanumérico, por ejemplo, en el documento de identidad se tiene 4444442-IB, en este caso en el campo complemento solo se coloca : IB.
- Extensión: Hace referencia al lugar donde fue emitido el documento de identidad, es decir las siglas de cada uno de los departamento por ejemplo: BENI = BEN, POTOSI = PTS, COCHABAMBA = CBB, SANTA CRUZ = SCZ. Nota: Para los casos de los pasaportes de extranjeros este no requiere que se coloque la nacionalidad y solo aplica para aquellos países que no pertenecen al Mercosur).
- Apellido Paterno, Materno, Casada, primer nombre y segundo nombre: Ingresarlo en función a como se encuentra en el documento de identidad de la persona que desea afiliar.
- Fecha de inicio de relación laboral: Se debe colocar la fecha de inicio de relación laboral, la cual es de vital importancia y es con carácter obligatorio colocar dicha información.

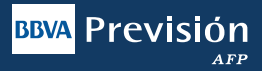

**Paso 4.** Una vez lleno del Formato en EXCEL, se debe cargar al sistema, seleccionar el archivo en Excel desde la ruta donde se encuentre guardado y luego dar clic en la opción abrir.

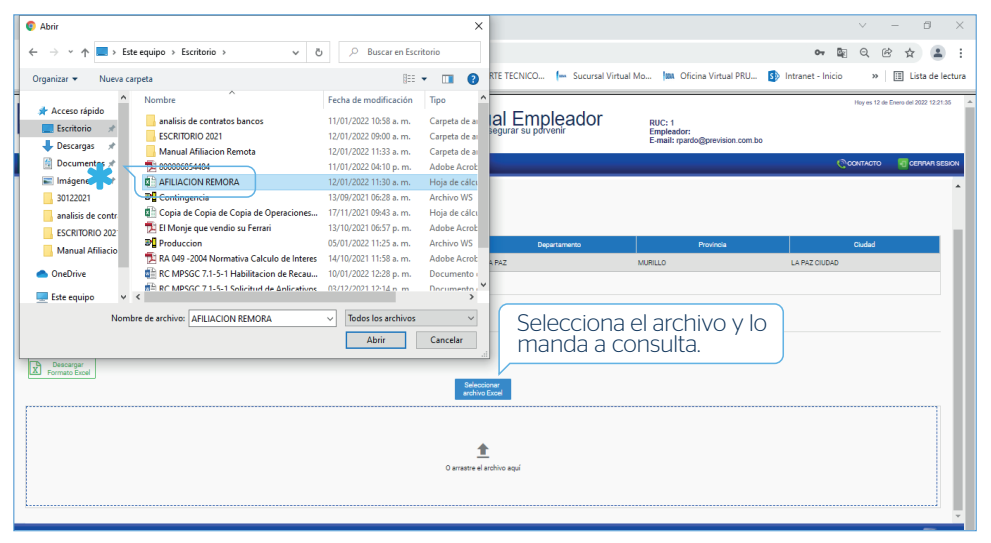

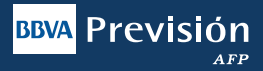

**Paso 5.** Una vez cumplidas las condiciones del punto anterior saldrá el siguiente mensaje confirmando que el documento se subió satisfactoriamente.

| Sucursal<br>Central                                                                                                    | -        |           |               |              |  |           |        |  |  |
|----------------------------------------------------------------------------------------------------|----------|-----------|---------------|--------------|--|-----------|--------|--|--|
|                                                                                                    | Sucurael | Dirección |               | Departemento |  | Provincia | Ciuded |  |  |
| Image: CENTRAL ZONA EL PRADO LL PAZ MURILIO LL PAZ OLDAD   Ingress los dependentes a consultar Image: Central Adjuntar activo Consultar los de los dependentes a consultar ingressidos en la Tabla El archivo Excel fue clargado conscitariante   Testa indicamento pende para el activo es de los dependentes a consultar ingressidos en la Tabla El archivo Excel fue clargado conscitariante   Image: Dependentes activo es de los dependentes a consultar ingressidos en la Tabla El archivo Excel fue clargado conscitariante   Image: Dependente clargado conscitariante Aceptar |          |           |               |              |  |           |        |  |  |
|                                                                                                    |          |           | 0 arrastre el | archivo aquí |  |           |        |  |  |

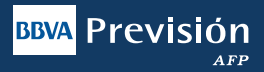

**Paso 6.** Dar clic en la opción Consultar para que los datos subidos desde el Excel puedan ser validados y al mismo tiempo, consultados si cuentan con CUA en alguna de las Administradoras.

| <b>MOIO</b>         | FORMULARIOS         | GERTIFICACIONES          | SOLICITUDES         | CONSULTAS           | FORMULARIO SIMES       | NOTIFICACIONES |                     |           |               |   |
|---------------------|---------------------|--------------------------|---------------------|---------------------|------------------------|----------------|---------------------|-----------|---------------|---|
|                     |                     |                          |                     |                     |                        | SOLICITUD D    | DE AFILIACIÓN       |           |               | 4 |
| JAVIERASIN          | @GMAIL.COM          |                          |                     |                     |                        |                |                     |           | Consultar     | T |
| Sucurse)<br>Central |                     | -                        |                     |                     |                        |                |                     |           |               |   |
|                     |                     | Sucureal                 |                     |                     | Direcció               | i:             | Depertamento        | Provincia | Cluded        |   |
|                     | CENTRAL             |                          |                     | ZONA EL PRA         | 00                     |                | LA PAZ              | MURILLO   | LA PAZ CIUDAD |   |
|                     |                     |                          |                     |                     |                        |                |                     |           |               |   |
| Ingrese los o       | dependientes a cons | ultar                    |                     |                     |                        |                |                     |           |               |   |
| Tabla Adj           | juntar archivo Obs  | servaciones archivo      | latos de los deceni | Cantas a consultant | ingression en la Tabla |                |                     |           |               |   |
| Elp                 | eso máximo permitio | lo para el archivo es de | 16 KB               | sientes a consultar | ingresados en la rabia |                |                     |           |               |   |
| Form                | ato Excel           |                          |                     |                     |                        | AFILIACION     | I REMORA xlsx       |           |               |   |
|                     |                     |                          |                     |                     |                        | Selectarchi    | ocionar<br>vo Excel |           |               |   |
|                     |                     |                          |                     |                     |                        |                |                     |           |               |   |
|                     |                     |                          |                     |                     |                        |                | <u>*</u>            |           |               |   |
|                     |                     |                          |                     |                     |                        | O arrastre e   | el archivo aquí     |           |               |   |

## **Paso 7.** Una vez seleccionado la opción consultar saldrá la siguiente pantalla, dar clic en la opción siguiente.

#### SOLICITUD DE AFILIACIÓN - RESPUESTA

|                | Presione siguiente para continuar con el proceso de Afiliacion, donde podra adjuntar la documentacion para los afiliados en proceso |                                                                                                    |                                                                                                    |  |  |  |  |  |  |  |  |  |
|----------------|----------------------------------------------------------------------------------------------------|----------------------------------------------------------------------------------------------------|----------------------------------------------------------------------------------------------------|--|--|--|--|--|--|--|--|--|
| umen Extensión | Nombre                                                                                                    | Estado                                                                                                    | Fecha de inicio de relación la                                                                                                    |  |  |  |  |  |  |  |  |  |
| CBB            | MARTIN LOPEZ ADRIAZOLA                                                                                                    | Pendiente de Afiliación                                                                                             | 01/01/2022                                                                                                    |  |  |  |  |  |  |  |  |  |
| CBB            | LAURA MONTEZ                                                                                                    | Pendiente de Afiliación                                                                                             | 02/01/2022                                                                                                    |  |  |  |  |  |  |  |  |  |
| LPZ            | JHON QUISPE                                                                                                    | Pendiente de Afiliación                                                                                             | 02/01/2022                                                                                                    |  |  |  |  |  |  |  |  |  |
| CHQ            | ADRIA ARCE MUJIA                                                                                                    | Pendiente de Afiliación                                                                                             | 02/01/2022                                                                                                    |  |  |  |  |  |  |  |  |  |
|                |                                                                                                    |                                                                                                    |                                                                                                    |  |  |  |  |  |  |  |  |  |
|                | Sumen Extensión<br>CBB<br>CBB<br>LPZ<br>CHQ                                                                                         | Umen- Extensión Nombre<br>CBB MARTIN LOPEZ ADRIAZOLA<br>CBB LAURA MONTEZ<br>LPZ JHÓN QUISPE<br>CHQ ADRIA ARCE MUJIA | Ummen.     Extensión     Katado       C68     MARTIN LOPEZ ADRIAZOLA     Pendiente de Afiliación       C68     LAURA MONTEZ     Pendiente de Afiliación       LPZ     JHON QUISPE     Pendiente de Afiliación       CHQ     ADRIA ARCE MUJIA     Pendiente de Afiliación |  |  |  |  |  |  |  |  |  |

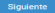

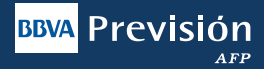

| BBVA Previs                 | BVA Previsión 24                      |                            | Sucursa                  | al Virtual Empleador                           | RUC: 1<br>Empleador:<br>E-mail: rpardo@prevision.com.bo | Hoy ex 12 de    | Enero del 2022 15.31.33 |
|-----------------------------|---------------------------------------|----------------------------|--------------------------|------------------------------------------------|---------------------------------------------------------|-----------------|-------------------------|
|                             | CERTIFICACIONES SOLICITUDES           | CONSULTAS FORMULARS        | O SIMTS NOTIFICACION     | 5                                              |                                                         | CONTACTO        | CENTRAL SESION          |
|                             |                                       |                            | SOL                      | ICITUD DE AFILIACIÓN<br>Adjuntar documentación |                                                         | Errist          | documentación           |
| Tipo Documento              | Número de Documento                   | Extensión                  | Fecha Inicio Relación L. | Nombre Afiliado                                | Adjuntar                                                | Archivo edjunto |                         |
| CI                          | 45125478                              | CBB                        | 01/01/2022               | MARTIN LOPEZ ADRIAZOLA                         | ü                                                       |                 |                         |
| CI                          | 78458796                              | CBB                        | 02/01/2022               | LAURA MONTEZ                                   |                                                         |                 |                         |
| CI                          | 2365478                               | LPZ                        | 02/01/2022               | JHON QUISPE                                    |                                                         |                 |                         |
| CI                          | 56874589                              | CHQ                        | 02/01/2022               | ADRIA ARCE MUJIA                               | 8                                                       |                 |                         |
| NOTA: Para utilizar el carg | ado masivo, colocar el Número de Docu | mento de Identificación de | afiliado como nombre d   | tel archivo correspondiente.<br>CARGADO MASIVO |                                                         |                 |                         |

**Paso 8.** Una vez definidos los nuevos asegurados, se debe proceder al cargado de su documento de identidad en formato PDF, el cual debe enviarse a la AFP Previsión para finalizar el proceso de intensión de afiliación del nuevo trabajador.

| <b>M</b> INGO | FORMULARIOS           | CERTIFICACIONES SOLICITUDES          | CONSULTAS FORMULAR          | O SIMPS NOTIFICACION     | 15                                             |          | Contacto 🗧 obama :  |
|---------------|-----------------------|--------------------------------------|-----------------------------|--------------------------|------------------------------------------------|----------|---------------------|
|               |                       |                                      |                             | SOL                      | ICITUD DE AFILIACIÓN<br>Adjuntar documentación |          |                     |
|               |                       |                                      |                             |                          |                                                |          | Enviar documentació |
| 1             | Fipo Documento        | Número de Documento                  | Extensión                   | Fecha Inicio Relación L. | Nombre Afiliado                                | Adjuntar | Archivo adjunto     |
| CI            |                       | 78965544                             | CBB                         | 01/01/2022               | ALBERTO LOPEZ CORTEZ                           | 8        | 78965544.pdf        |
| CI            |                       | 36587456                             | CBB                         | 02/01/2022               | PABLO MEJIA                                    | 8        | 36587456.pdf        |
| CI            |                       | 96578123                             | LPZ                         | 02/01/2022               | LUIS SAUCEDO MOJICA                            |          | 96578123.pdf        |
| CI            |                       | 56982367                             | SCZ                         | 02/01/2022               | MACARIO ARROYO QUISPE                          |          | 56982367.pdf        |
| NOTA: Par     | ra utilizar el carga: | do masivo, colocar el Número de Doci | umento de Identificación de | l afiliado como nombre d | el archivo correspondiente.<br>CARGADO MASIVO  |          |                     |

**Paso 9.** Para utilizar la opción Cargado masivo, se debe guardar el archivo con el número de identidad de cada archivo consultado.

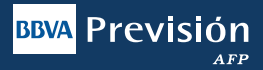

**Paso 10.** Una vez cargados todos los CI de los nuevos asegurados se envía la documentación y de forma automática el sistema les generara una respuesta, donde confirma que la consulta ha sido exitosa.

| Aplicaci      | ones 🛤 Oficina V         | firtual TEST 🔺 APS 📱 SOPOI           | RTE TECNIC    | 165.1.10.101:2006 dic               | e                                              | NORMAS INTER                                  | NORMAS INTERNA 😧 (mmelendres en pnc) 🛛 🛪 🛛 🔠 Lista de                                          |                 |                  |  |  |  |
|---------------|--------------------------|--------------------------------------|---------------|-------------------------------------|------------------------------------------------|-----------------------------------------------|------------------------------------------------------------------------------------------------|-----------------|------------------|--|--|--|
| BBVA          | Previs                   | sión 24                              | n**<br>ante.  | Se registró la consulta ex          | ditosamente<br>Aceptar                         | NIT: 120125027<br>Impleador:<br>-mail: cns@gm | Hoy es 2 de Dolembre del 2021 12:23.4<br>VIT: 120125027<br>Empleador:<br>=-mail: cns@gmail.com |                 |                  |  |  |  |
| <b>M</b> INGO | FORMULARIOS C            | ERTIFICACIONES SOLICITUDES CON       | GULTAS        | FORMULARIO SIPIES NOTIFICACION      | is                                             |                                               |                                                                                                | CONTACTO        | CERFAR SE        |  |  |  |
|               |                          |                                      |               | SOL                                 | ICITUD DE AFILIACIÓN<br>Adjuntar documentación |                                               |                                                                                                | Envie           | er documentación |  |  |  |
| т             | ipo Documento            | Número de Documento                  | Ex            | tensión Fecha Inicio Relación L.    | Nombre Afiliado                                | Adjuntar                                      |                                                                                                | Archivo adjunto |                  |  |  |  |
| CI            |                          | 78965544                             | CBB           | 01/01/2022                          | ALBERTO LOPEZ CORTEZ                           | 6                                             | 78965544.pdf                                                                                   |                 |                  |  |  |  |
| CI            |                          | 36587456                             | CBB           | 02/01/2022                          | PABLO MEJIA                                    | 6                                             | 36587456.pdf                                                                                   |                 |                  |  |  |  |
| CI            |                          | 96578123                             | LPZ           | 02/01/2022                          | LUIS SAUCEDO MOJICA                            |                                               | 96578123.pdf                                                                                   |                 |                  |  |  |  |
| CI            |                          | 56982367                             | SCZ           | 02/01/2022                          | MACARIO ARROYO QUISPE                          |                                               | 56982367.pdf                                                                                   |                 |                  |  |  |  |
| NOTA: Par     | ra utilizar el cargado n | asivo, colocar el Número de Document | to de Identif | ficación del afiliado como nombre d | el archivo correspondiente.<br>CARGADO MASIVO  |                                               |                                                                                                |                 |                  |  |  |  |

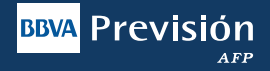

### RECOMENDACIONES EN EL CARGADO DE LA PLANILLA EXCEL

### RECOMENDACIONES

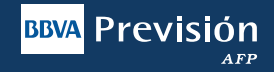

**1.** se debe tomar en cuenta que el peso máximo del archivo Excel, no debe superar los 16KB

| BBVA                        | Prev                                                  | isión 24                           | 4<br>Adelante       |                         | Sucu            | sal Virtual Emplea               | dor | NIT: 120125027<br>Empleador:<br>E-mail: cns@gmail.com | Hoy es 2 de Dic | lembre del 2021 14:24:22 |
|-----------------------------|-------------------------------------------------------|------------------------------------|---------------------|-------------------------|-----------------|----------------------------------|-----|-------------------------------------------------------|-----------------|--------------------------|
|                             | FORMULARI                                             | DS CERTIFICACIONES                 | SOLICITUDES         | CONSULTAS FO            | ORMULARIO SIP/  | S NOTIFICACIONES                 |     |                                                       | CONTACTO        | CERRAR SESION            |
|                             |                                                       |                                    |                     |                         | 3               | SOLICITUD DE AFILIACIÓN          |     |                                                       |                 |                          |
| Correo Electro<br>adomingue | inico<br>z@prevision.con                              | 1.bo                               |                     |                         |                 |                                  |     |                                                       |                 | Consultar                |
| Sucursal<br>Central         |                                                       | <b>.</b>                           |                     |                         |                 |                                  |     |                                                       |                 |                          |
|                             |                                                       | Sucursal                           |                     |                         | Dirección       | El peso máximo permitido para el |     | Provincia                                             | Ciudad          |                          |
|                             | TUPIZA                                                |                                    | AV. N               | MARISCAL SANTA ESQ.     | C/ALMIRA        | archivo es de 16 KB              |     | JURILLO                                               | LA PAZ          |                          |
| Ingrese los<br>Tabla A      | dependientes a<br>djuntar archivo<br>seleccionar un a | consultar<br>Observaciones archivo | tatos de los depend | ientes a consultar inor | esados en o Lau | Aceptar                          |     |                                                       |                 |                          |

### RECOMENDACIONES

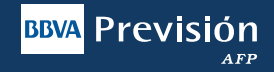

**2.** En caso que el documento presente alguna inconsistencia, aparecerá una pantalla emergente con el siguiente mensaje (El archivo Excel cargado tiene errores de formato, por favor revisar y corregir las observaciones listadas en la pestaña observaciones).

|                               | FORMULARIOS                                                                          | CERTIFICACIONES | SOLICITUDES | CONSULTAS     | FORMULARIO S  | IP/FS NO                                                                                                    | TIFICACIONES     |    |         |           |        | 'O 🔄 CERRAR |   |
|-------------------------------|--------------------------------------------------------------------------------------|-----------------|-------------|---------------|---------------|----------------------------------------------------------------------------------------------------|------------------|----|---------|-----------|--------|-------------|---|
|                               |                                                                                      |                 |             |               |               | SOLICI                                                                                                    | TUD DE AFILIACIÓ | ĎN |         |           |        |             | ĺ |
| Correo Electrón<br>adominguez | ico<br>@prevision.com.bo                                                             |                 |             |               |               |                                                                                                    |                  |    |         |           |        | Consultar   |   |
| Sucursal<br>Central           |                                                                                      | <b>*</b>        |             |               |               |                                                                                                    |                  |    |         |           |        |             |   |
|                               |                                                                                      | Sucursal        |             |               | Dirección     | El archivo Excel cargado tiene<br>errores de formato, por favor revisar<br>y corregir las observaciones listadas<br>en la pestaña "Observaciones |                  |    |         | Provincia | Ciu    | dad         | ļ |
|                               | TUPIZA                                                                               |                 | AV. N       | ARISCAL SANTA | ESQ. C/ALMIR4 |                                                                                                    |                  |    | MURILLO |           | LA PAZ |             |   |
|                               |                                                                                      |                 |             |               |               |                                                                                                    |                  |    |         |           |        |             |   |
| Ingrese los o                 | Ingrese los dependientes a consultar<br>Tabla Adjuntar archivo Observaciones archivo |                 |             |               |               |                                                                                                    | Aceptar          |    |         |           |        |             |   |
| Tabla Adj                     |                                                                                      |                 |             |               |               |                                                                                                    |                  |    |         |           |        |             |   |

### RECOMENDACIONES

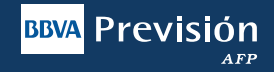

**3.** En la pestaña observaciones, mostrará las filas donde se tiene inconsistencia con el documento Excel.

| 🕵 INCIO                                    | FORMULARIOS              | CERTIFICACIONES       | SOLICITUDES | CONSULTAS   | FORMULARIO SIPIFS                                 | NOTIFICACIONES |  |                      |          |             | CONTACTO | CERRAR SESION |  |
|--------------------------------------------|--------------------------|-----------------------|-------------|-------------|---------------------------------------------------|----------------|--|----------------------|----------|-------------|----------|---------------|--|
|                                            | SOLICITUD DE AFILIACIÓN  |                       |             |             |                                                   |                |  |                      |          |             |          |               |  |
| Correo Electrón<br>adominguez              | ico<br>@prevision.com.bo |                       |             |             |                                                   |                |  |                      |          |             |          | Consultar     |  |
| Sucursel<br>Central                        |                          | *                     |             |             |                                                   |                |  |                      |          |             |          |               |  |
|                                            |                          | Sucursal              |             | Dirección   |                                                   |                |  | Departamento         | Provinci | •           | Ciudad   |               |  |
|                                            | TUPIZA                   |                       |             | AV. MARISCA | AV. MARISCAL SANTA ESQ. C/ALMIRANTE GRAU EDIFICIO |                |  |                      | MURILLO  | LA PAZ      |          |               |  |
|                                            |                          |                       |             |             |                                                   |                |  |                      |          |             |          |               |  |
| Ingrese los o                              | sependientes a consu     | itar                  |             |             |                                                   |                |  |                      |          |             |          |               |  |
| Table Adjunter andres Observationes andres |                          |                       |             |             |                                                   |                |  |                      |          |             |          |               |  |
|                                            | Nro. Fila Columna        |                       |             |             |                                                   |                |  |                      |          | Descripción |          |               |  |
|                                            |                          | Nro. Documento<br>2   |             |             |                                                   |                |  | Dato requerido vacío |          |             |          |               |  |
|                                            |                          | Apellido Paterno<br>3 |             |             |                                                   |                |  | Dato requerido vacío |          |             |          |               |  |
|                                            |                          | Extensión<br>5        |             |             |                                                   |                |  | Dato requerido vacío |          |             |          |               |  |

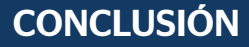

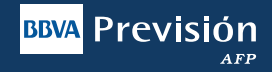

Una vez finalizado el envío de la documentación solicitada, se comunicará el Ejecutivo de Cuentas de BBVA Previsión AFP para coordinar las firmas (Empleador y Empleado) del Formulario de Afiliación, Formulario de Derechohabientes y la entrega del Kit de Bienvenida con lo que finalizará la afiliación de su(s) empleado(s).

Tus Aportes, te protegen ¡Verifícalos!

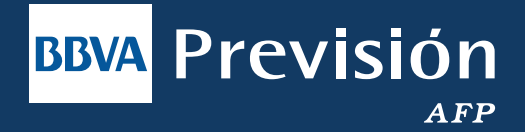

Este operador está bajo la fiscalización y control de la Autoridad de Fiscalización y Control de Pensiones y Seguros - APS.

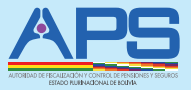